# UG10110 Getting Started with NavQPlus Companion Computer Rev. 1.0 — 14 May 2024

User guide

#### **Document information**

| Information | Content                                                                                                    |
|-------------|----------------------------------------------------------------------------------------------------|
| Keywords    | UG10110, NavQPlus, Companion Computer, NavQPlus Companion Computer, NavQ+, 8MPNAVQ                                                                                                    |
| Abstract    | 8MPNAVQ or NavQPlus is a small purpose-built Linux computer evaluation kit (EVK) based on the NXP i.MX 8M Plus System-on-Chip (SoC). It focuses on the common needs of mobile robotics systems, with a small form factor, Dronecode-compliant JST-GH connectors, and an available software stack including Ubuntu Linux and ROS2. |

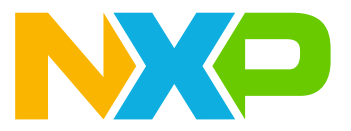

# 1 Introduction

8MPNAVQ or NavQPlus is a small purpose-built Linux computer evaluation kit (EVK) based on the <u>NXP i.MX</u> 8M Plus System-on-Chip (SoC). It focuses on the common needs of mobile robotics systems, with a small form factor, <u>Dronecode</u>-compliant JST-GH connectors, and an available software stack including Ubuntu Linux and <u>ROS2</u>.

The complete design is available for companies building their own similar hardware. NavQPlus is built as a stack of boards. The top board being a SoM (System-on-Module) containing the processor, memory, and other components with strict layout requirements. The secondary boards are relatively inexpensive, often four-layer boards, and allow for versions with customization to be easily built.

### Note:

The SoM is almost identical to the larger <u>NXP EVK for i.MX8M Plus</u> except for the I/O voltage level being changed to 3.3 V. This makes NavQPlus an excellent stepping stone or bridge from large EVK to a system that can be duplicated for testing in situ, or even copied directly for your application.

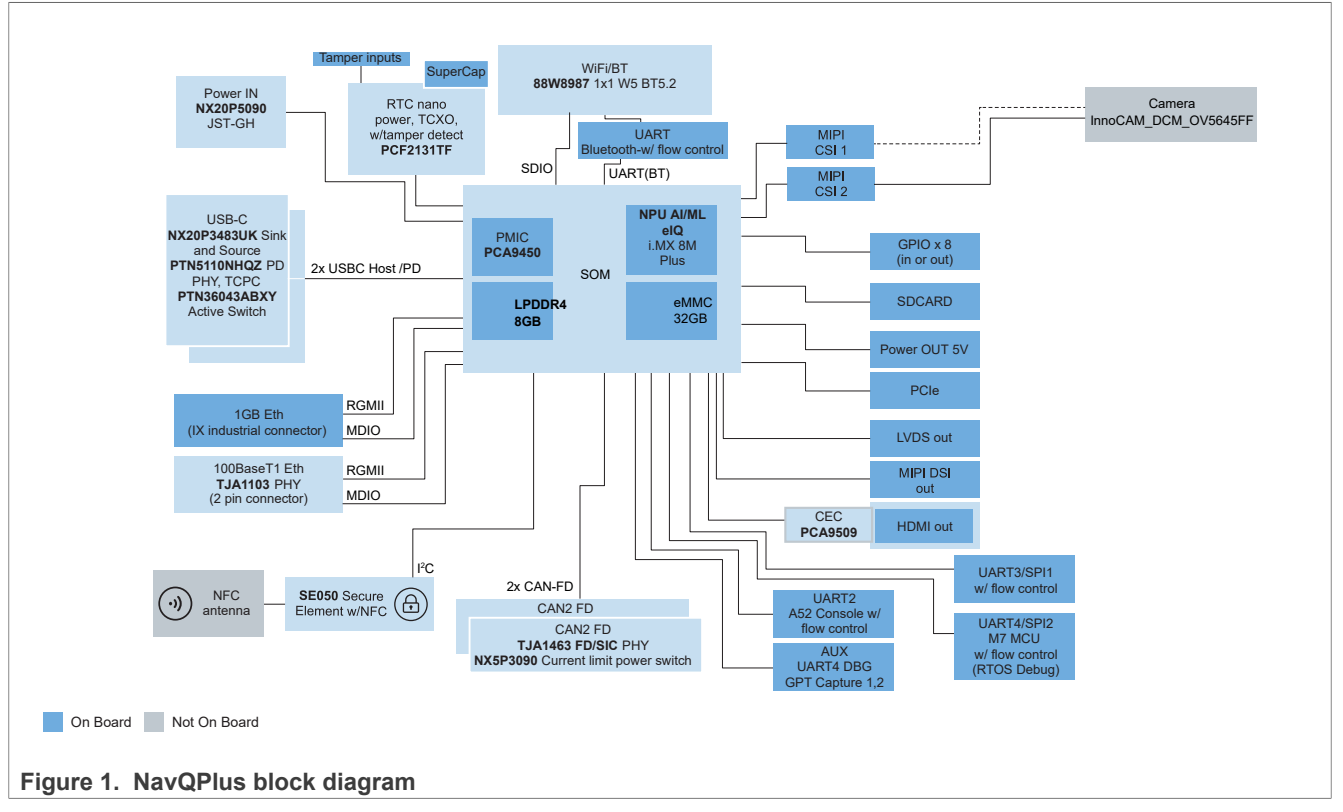

Refer to the NXP.com landing page <u>https://www.nxp.com/navqplus</u> for NavQPlus for availability, pricing, availability, and distribution channels.

**Note:** Currently, there are two variants of the NavQPlus available. The part numbers start with 8MPNAVQ. The variants are:

- 8MPNAVQ-8GB-XG This variant does not include the IX Industrial Gigabit Ethernet Connector and PHY on board. All other components are installed, including 100BaseT1 and WiFi. Ethernet over USB-C gadget mode is also available.
- 8MPNAVQ-8GB-G This variant includes the IX industrial connector and Gigabit Ethernet PHY.

© 2024 NXP B.V. All rights reserved.

# 1.1 Features

NXP i.MX 8M Plus SoC on a SoM with low-power double data 4 rate dynamic random-access memory (LPDDR4 DRAM) and eMMC flash.

- 4x Arm Cortex-A53 core
- 1x Arm Cortex-M7 core
- 1x Neural Processing Unit (2.3 TOPS)
- 1080p60 H.265/H.264 encoder
- Dual Camera Image Signal Processor (HDR, Dewarp)

A secondary board with connectors to hardware interfaces, such as:

- Dual MIPI-CSI camera interfaces
- Two CAN-FD interfaces
- I2C, SPI, UART, GPIO
- SD card slot
- 2.4/5GHz WiFi and Bluetooth 5.0 using NXP 88W8987-based Murata Type 1ZM module
- Micro-HDMI, MIPI-DSI, and LVDS for displays
- · USB-C, including power input and output
- 1 Gigabit Ethernet with ix Industrial connector
- JTAG BOOT

# **1.2 Applications**

NavQPlus is suitable for many purposes, including generic robots, various vision systems, and AI/ML applications.

- Unmanned aerial vehicles (UAVs)
   Such as multicopters and vertical take-off and landing (VTOL) air crafts.
- Rovers and other unmanned ground vehicles (UGVs)
  - Road-going delivery vehicles
  - Robotic lawn mowers
- Robotic vacuum cleaners
- Marine vessels
- Camera and vision processing modules
- Time-of-flight (ToF) cameras
- AI/ML inference
- Cellular gateway
- Vision systems in other applications

For example, a hospital bed monitor that detects if a patient is sitting up or at risk of falling out of bed.

Several complete developer tool examples are the <u>NXP HoverGames drone</u>, MR-B3RB Mobile Robotics Bugg, and the <u>NXP Cup car</u>.

# 1.3 Software

The intent of the 8MPNavQ enable developers with a solution that allows them to harness common robotics packages and libraries such as:

- ROS/ROS2
- OpenCV

- GStreamer
- pyelQ
  - TensorFlow/TFLite
- PyTorch
- Arm NN

The 8MPNavQ runs Linux with a package manager enabling the installation of almost all the packages that require to complete your projects successfully and efficiently.

# 2 Caution and disclaimers

Refer to the HoverGames disclaimer below when using NavQPlus with a drone or similar vehicle.

https://app.gitbook.com/o/-L9GLsni4p7csCR7QCJ8/s/-L9GLtb-Tz\_XaKbQu-Al/disclaimer.

**Note:** It is an assumption that as a NavQPlus user, you know how to operate an embedded Linux computer in a headless terminal environment. While NavQPlus can support a desktop environment, it is **not** a personal computer or a desktop computer. Therefore, many graphical applications designed for these devices do **not** work due to the requirement of device-specific libraries and graphics drivers.

# 2.1 Resources

If you are not comfortable operating a Linux computer in a terminal environment, refer to the following resources for help.

- Linux command line for beginners
- Embedded Linux introduction

# 2.2 Federal Communication Commission and Industry Canada information

This topic provides information on the Federal Communication Commission (FCC) and Industry Canada (IC) information.

# 2.2.1 FCC information

Contains the Transmitter Module FCC ID: VPYLB1ZM or Contains FCC ID: VPYLB1ZM

**CAUTION:** Changes or modifications not explicitly approved by the party responsible for compliance could void the user authority to operate the equipment.

*Important:* Do not colocate or operate the transmitter with any other antenna or transmitter.

This device complies with part 15 of the FCC rules. Operation is subject to the following conditions.

- This device may not cause harmful interference.
- This device must accept any interference received, including interference that causes undesired operation.

The available scientific evidence does not show that any health problems are associated with using low-power wireless devices. However, there is no proof that these low-power wireless devices are safe.

Low-power wireless devices emit low levels of radio frequency energy (RF) in the microwave range when in use. However, high levels of RF can produce health effects by heating tissue. No known adverse effect of exposure to low-level radio frequency has been discovered. Many studies of low-level RF exposures have not found any biological effects. Some studies have suggested that some biological effects can occur. However, there are no confirmed findings. Tests indicate that LBEE5QD1ZM complies with FCC radiation exposure limits set for an uncontrolled environment and meets the FCC Radio Frequency (RF) Exposure Guidelines.

It is necessary to take a specific absorption rate (SAR) test with your set mounting this module, except for Bluetooth. Class 2 permissive change application is necessary using the SAR report. For details, contact Murata.

This equipment complies with FCC radiation exposure limits set for an uncontrolled environment and meets the FCC Radio Frequency (RF) Exposure Guidelines. Ensure to install and operate the equipment keeping the radiator at least 20 cm or more away from your body.

# 2.2.2 Canadian IC information

Contains IC: 772C-LB1ZM. Operation is subject to the following conditions.

- This device may not cause interference.
- This device must accept any interference, including interference that may cause undesired operation of the device.

The software passed down through the MAC initiates the data transmission. The transmission happens through the digital, and analog baseband, and finally to the radio frequency (RF) chip. The media access controller (MAC) initiates several special packets. The above are the only ways that the digital baseband portion turns ON the RF transmitter, which then turns OFF at the end of the packet. Therefore, the transmitter is ON only when one of the aforementioned packets transmits. In other words, this device automatically discontinues the transmission in the absence of information to transmit or an operational failure.

This radio transmitter (IC Number: 772C-LB1ZM) identifies the device by certification number or model number. For Category 2, Industry Canada approves the operation with the antenna types listed below with the maximum permissible gain indicated. Prohibit the use of the device with antenna types not listed having a gain greater than the maximum gain indicated for that type.

- 146153 Dual Dipole antenna Gain: +3.2 dBi@2.4 GHz + 4.25 dBi@5 GHz
- 146187 Dual Dipole antenna Gain: +3.4 dBi@2.4 GHz+ 4.75 dBi@5 GHz
- LBEE5QD1ZM-Antenna monopole antenna Gain: +3.6 dBi@2.4 GHz + 4.6 dBi@5 GHz

The available scientific evidence does not show that any health problems are associated with using lowpower wireless devices. However, there is no proof that these low-power wireless devices are safe. Low-power wireless devices emit low levels of radio frequency energy (RF) in the microwave range when in use. However, high levels of RF can produce health effects by heating tissue. There are no known adverse health effects of exposure to top-level RF that does not produce heating effects. Many studies of low-level RF exposures have not found any biological effects. Some studies have suggested that some biological effects can occur. However, there are no confirmed findings. Tests indicate that LBEE5QD1ZM complies with the IC radiation exposure limits set for an uncontrolled environment. It also meets RSS-102 of the IC radio frequency (RF) Exposure rules.

It is necessary to take a specific absorption rate (SAR) test with your set mounting this module.

Class 4 permissive change application is necessary using the SAR report. For details, contact Murata.

This equipment complies with IC radiation exposure limits set for an uncontrolled environment and meets the RSS-102 of the IC radio frequency (RF) Exposure rules. Ensure to install and operate the equipment keeping the radiator at least 20 cm or more away from your body.

# **3** Prerequisites

The NavQPlus is an embedded Linux device. You need terminal access via a PC or Laptop to interface with the board. While a Windows PC can have terminal programs, working in a Linux host environment allows flexibility, capability, and ability to cross-compile software. Most examples used in the section assume that there is a Linux host PC running Ubuntu 22.04 or later attached.

# 3.1 Ubuntu desktop

For details on how to install the Ubuntu desktop on a development computer, refer to <u>https://ubuntu.com/</u><u>download</u>.

# 3.2 Supported hardware

NavQPlus is a standalone embedded Linux device. There are many peripherals that attach and interface with it in the presence of the correct drivers. In addition, the Mobile Robotics teams with several complimentary devices and boards, which work with the NavQPlus.

- MR-B3RB (Buggy3 RevB): a robotic platform in the form of an Ackerman steering small car.
- iRobot Create3: AKA Turtlebot 4, ROS development platform.
- RDDRONE-T1ADAPT: Adapter board from 100BaseT1 to RJ45.
- MR-T1ETH8: T1+RJ45 Ethernet switch.
- MR-CANHUBK344: MCU board with S32K344, 6 CAN, T1 Ethernet.
- · CANHUB-ADAP: plug on board with IMU and GPS connectors.
- MR-VMU-RT1176.
- Pixhawk V6X standard Vehicle Management Unit, with IMU. *Note: This platform supports Both NuttX and Zephyr.*
- RDDRONE-BMS772: Battery Management 6S.
- UCANS32K146: CAN node board.
- HDMI displays; Many off the shelf small displays.

# 3.3 Supported software

This section provides information on <u>Section 3.3.1 "NavQPlus enablement"</u>, <u>Section 3.3.2 "Open source</u> <u>community"</u>, and <u>Section 3.3.3 "Yocto Linux"</u>.

#### 3.3.1 NavQPlus enablement

NavQPlus has specific enablement that is not available in generic EVKs from NXP. <u>The Ubuntu POC, ROS2</u>, and other software are enabled to work with robotics development systems.

NavQPlus OS images can include the following.

- NXP Yocto Linux 5.15 kernel
  - gstreamer
  - eIQ AI/ML tools
- Ethernet over USB-C Gadget mode (SSH connection to laptop using USB cable)
- Ubuntu 22.04 built on top of NXP Yocto 5.15
  - ROS2 Humble enabled

Note: The configuration changes regularly and can upgrade to newer versions.

#### 3.3.2 Open source community

While the software is used and tested, it is continuously under development and subjects to frequent changes. The software is application level (that is, ROS2), and not hardware device level (that is, gstreamer), refer to the open source community support for that application and not directly from NXP.

## 3.3.3 Yocto Linux

NXP i.MX 8M Plus Linux is a Yocto build plus desktop image layer. Refer to the NXP Git repo and NXP documentation when building from source.

*Important:* Linux on NavQPlus is based on the EVK Yocto image. However, it has board-specific DTS changes made and other packages prepared for use as a robotics development tool. The NXP Yocto tree does not include these changes. Building from scratch with Yocto is a more complex process. To maintain the functionality of the NavQPlus as provided, refer to one of the third-party images/source trees.

For details, see the i.MX Yocto Project User Guide (*document*: <u>IMXLXYOCTOUG</u>).

# 3.3.3.1 Other NXP EVK software

NavQPlus is a derivative of the NXP EVK. For a complete view of all the software available, refer to the NXP website <u>i.MX 8M Plus</u>.

# 3.4 Experimental nature

NavQPlus is experimental and contains a new set of boards and peripherals. Therefore, expect and plan for software enablement to undergo several iterations. The intent is to provide an Ubuntu Proof of Concept (PoC) "user-friendly Linux" with packages and other tools included instead of the traditional highly optimized and stripped down Yocto-based distribution for Linux operating systems, used in embedded products. This Ubuntu PoC is built on top of Yocto. Therefore, it is possible to reduce and optimize it for full commercial deployment.

# 3.5 Ubuntu Proof of Concept

The software available for the NavQPlus includes an Ubuntu desktop environment based on the Ubuntu open source distribution as a Proof of Concept (PoC).

Note: This Ubuntu PoC is NOT an official Canonical distribution.

Canonical outlines this mission philosophy of supporting free and open software here:<u>https://ubuntu.com/</u> <u>community/ethos/mission</u>.

#### 3.5.1 Canonical Ubuntu commercial support

Canonical independently supports the commercial development on NXP i.MX processors. To provide commercial support for Canonical Ubuntu on NXP processors. They are available on a contractual basis.

#### 3.5.2 Third-party commercial support

NXP has created NavQPlus in cooperation with Emcraft, which is one of our Gold partners,

**Note:** Various NXP partner program partners are available for commercial support including hardware and software support.

For further details, refer to: https://www.nxp.com/design/partner-marketplace:PARTNER-MARKETPLACE.

# 4 Quick start guide

This section lists the steps to start using the NavQPlus in no time. For more information, refer to <u>Section 5</u> <u>"NavQPlus interface usage"</u>, <u>Paragraph</u>, and the other parts of this GitBook.

UG10110 User guide

# 4.1 Download an Ubuntu image

Download the latest Ubuntu image for NavQPlus in the \*.wic file format from GitHub:

- For use with iRobot Create3 (AKA Turtlebot4), refer to <a href="https://github.com/rudislabs/navqplus-create3-images/releases">https://github.com/rudislabs/navqplus-create3-images/releases</a>.
- For use with NXP MR-B3RB, refer to <a href="https://github.com/rudislabs/meta-navqplus-apt-ros">https://github.com/rudislabs/meta-navqplus-apt-ros</a>.

# 4.2 Download the Universal Update Utility tool

Universal Update Utility (UUU(is an NXP command-line tool that runs on a computer and can communicate directly with the MPU on the NavQPlus.

To flash the eMMC memory on NavQPlus, you must download the uuu tool.

Download the latest release from GitHub: <u>https://github.com/nxp-imx/mfgtools/releases</u>.

**Note:** Make sure to download the correct application for your platform. The \*.exe file is a Windows executable. The file named "uuu" without extension is a x86/64 Linux binary.

# 4.3 Set the boot switch to the flash mode

Before plugging in the board, find the boot switches on NavQPlus and flip them to the flash mode.

 Table 1. Set the boot switch to the flash mode

| Mode  | Switch 1 | Switch 2 |
|-------|----------|----------|
| SD    | ON       | ON       |
| eMMC  | OFF      | ON       |
| Flash | ON       | OFF      |

Getting Started with NavQPlus Companion Computer

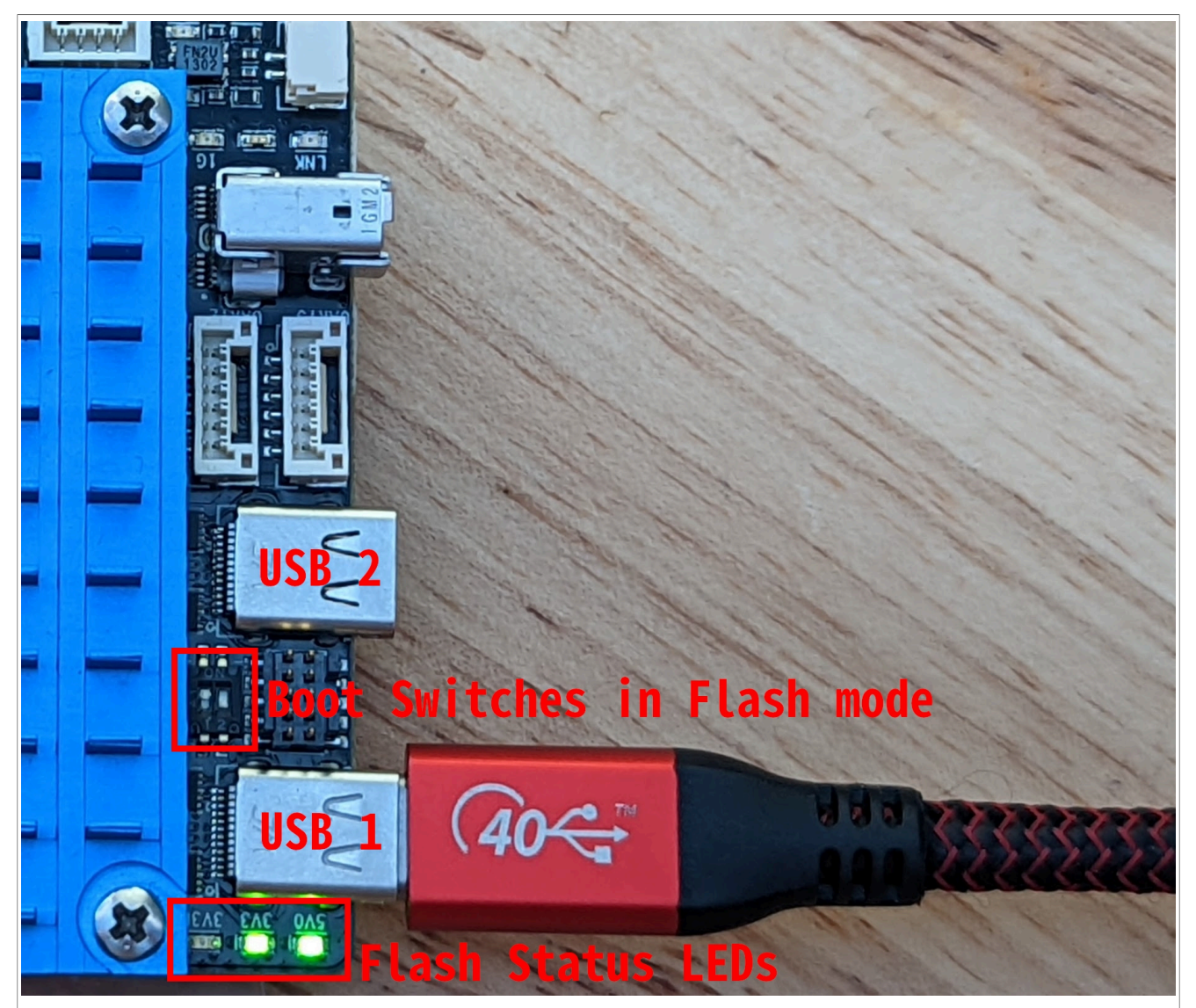

Figure 2. Set the boot switch to the flash mode

# 4.4 Flash the eMMC memory

Developers prefer to install the NavQPlus firmware on the eMMC memory for reliability reasons. Even though it is convenient to use the SD card for development. Especially, if you are flying a drone, vibrations can cause occasional failure of the physical connections to an SD card.

1. Connect the NavQPlus to your computer using the leftmost USB-C port (USB 1). The two status LEDs must light up as shown below.

Getting Started with NavQPlus Companion Computer

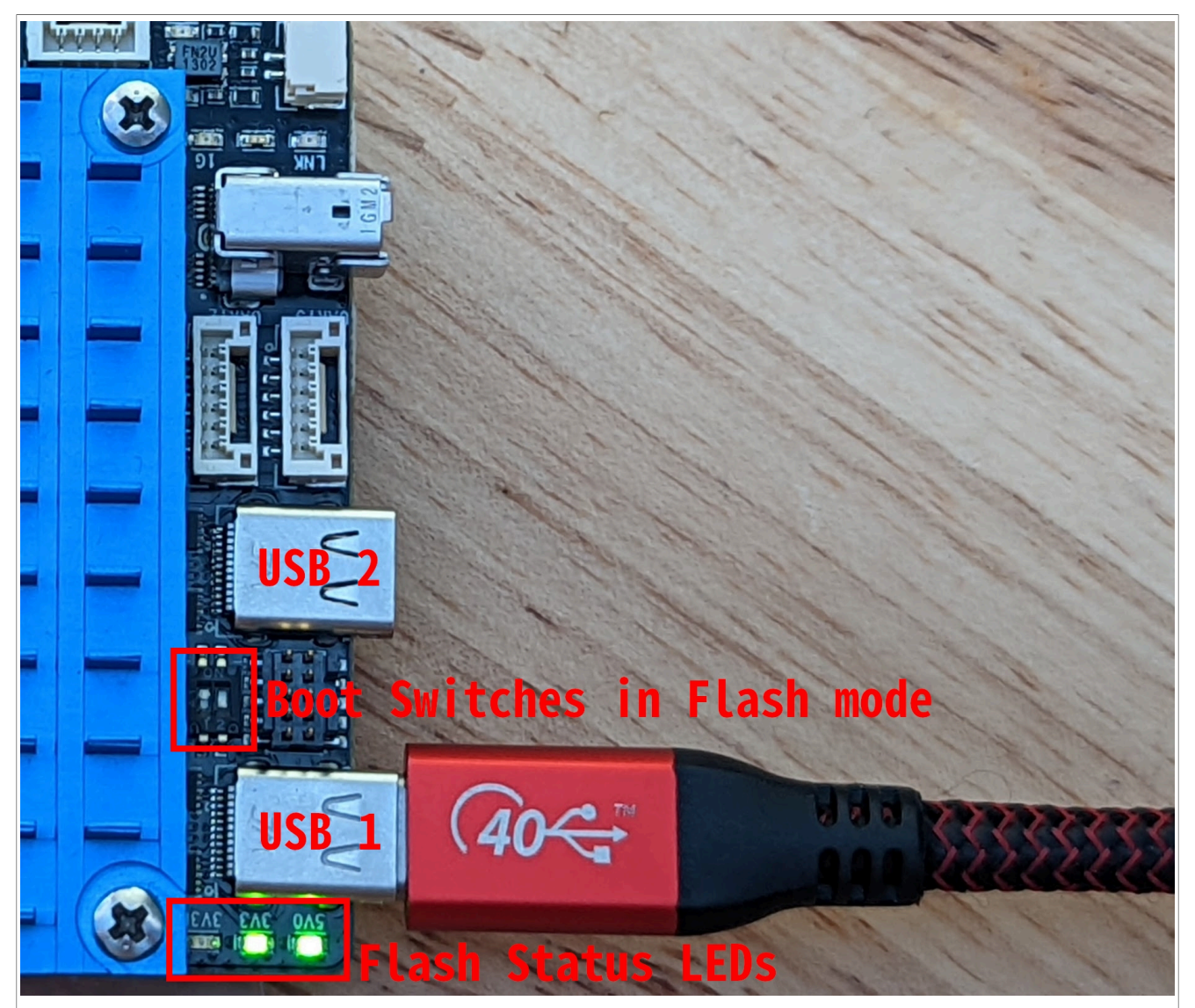

Figure 3. Set the boot switch to the flash mode

- 2. Open a command-line window.
- 3. To check that UUU recognizes the NavQPlus firmware, run the following command. **Note:** Make sure that you are in the correct directory where the UUU file is available and the image file. Otherwise, you must add the path to the file.

### For Linux users

./uuu -lsusb

#### For Windows users:

./uuu.exe -lsusb

| ./uuu -ls<br>uuu (Unive | susb<br>ersal | Update U | tility)     | for nxp     | imx chips | libuuu_1.4.193-0-ge56424c |
|-------------------------|---------------|----------|-------------|-------------|-----------|---------------------------|
| Connected               | Known         | USB Dev  | ices<br>Pro | Vid         | Pid       | BcdVersion                |
| ==                      | ======        | =======  | =======     | =========== | ========  | ========                  |
| 2 :                     | :34           | MX865    | SDPS:       | 0x1FC9      | 0x0146    | 0x0002                    |
|                         |               |          |             |             |           |                           |

#### Figure 4. Check that UUU recognizes NavQPlus

Ensure device detection. To flash your board, use the command below. Adapt the filename and version to match the image file that you downloaded in step 1.

#### For Linux users:

.uuu -b emmc all navqplus-image-<version>.wic

#### For Windows users:

.uuu.exe -b emmc all navqplus-image-<version>.wic

Once this process finishes, compare the program output to the image below to ensure a successful flash process.

| sudo ./u | uu   | -b  | emmc_all navqplus-image- <version>.bin-flash_evk navqplus-image-<version>.wic</version></version>                                  |
|----------|------|-----|----------------------------------------------------------------------------------------------------|
| uuu (Uni | ver: | sal | Update Utility) for nxp imx chips libuuu_1.4.193-0-ge56424c                                                                        |
| Success  | 1    | F   | ailure 0                                                                                                    |
| 2:34     | 1/   | 1   | [================================] SDPS: boot -scanterm -f navqplus-image- <version>.bin-flash_evk -scanlimited 0x800000</version> |
| 3:14     | 8/   | 8   | [Done ] FB: done                                                                                                    |

Figure 5. Compare the program output

# 4.5 Set the boot switch to the eMMC mode

Again, change the boot switches to boot from eMMC. (For reference, see Section 4.3.

| Mode  | Switch 1 | Switch 2 |
|-------|----------|----------|
| SD    | ON       | ON       |
| eMMC  | OFF      | ON       |
| Flash | ON       | OFF      |

Table 2. Set the boot switch to the eMMC mode

# 4.6 Log in for the first time

Power on the NavQPlus by plugging in a USB-C cable to the centermost USB-C port (USB2). Make sure to provide enough power. Recommended is a >5 W supply.

The NavQPlus boots, and you can confirm that it has fully booted by observing the LEDs on board. The three LEDs by the USB1 port and the two LEDs next to the CAN bus connectors must be on.

To log into NavQPlus for the first time, you can either use the included USB to UART adapter, Ethernet, or USB gadget mode.

### 4.6.1 Connect USB to UART adapter

- 1. Connect the included USB to the UART adapter to the UART2 port on the NavQPlus.
- 2. Open your favorite serial console application. For example, PuTTy for Windows users and Minicom on Linux.
- 3. Open a serial console and set the baud rate to 115200. If there is no output on the screen, press **Enter** to get a log-in prompt

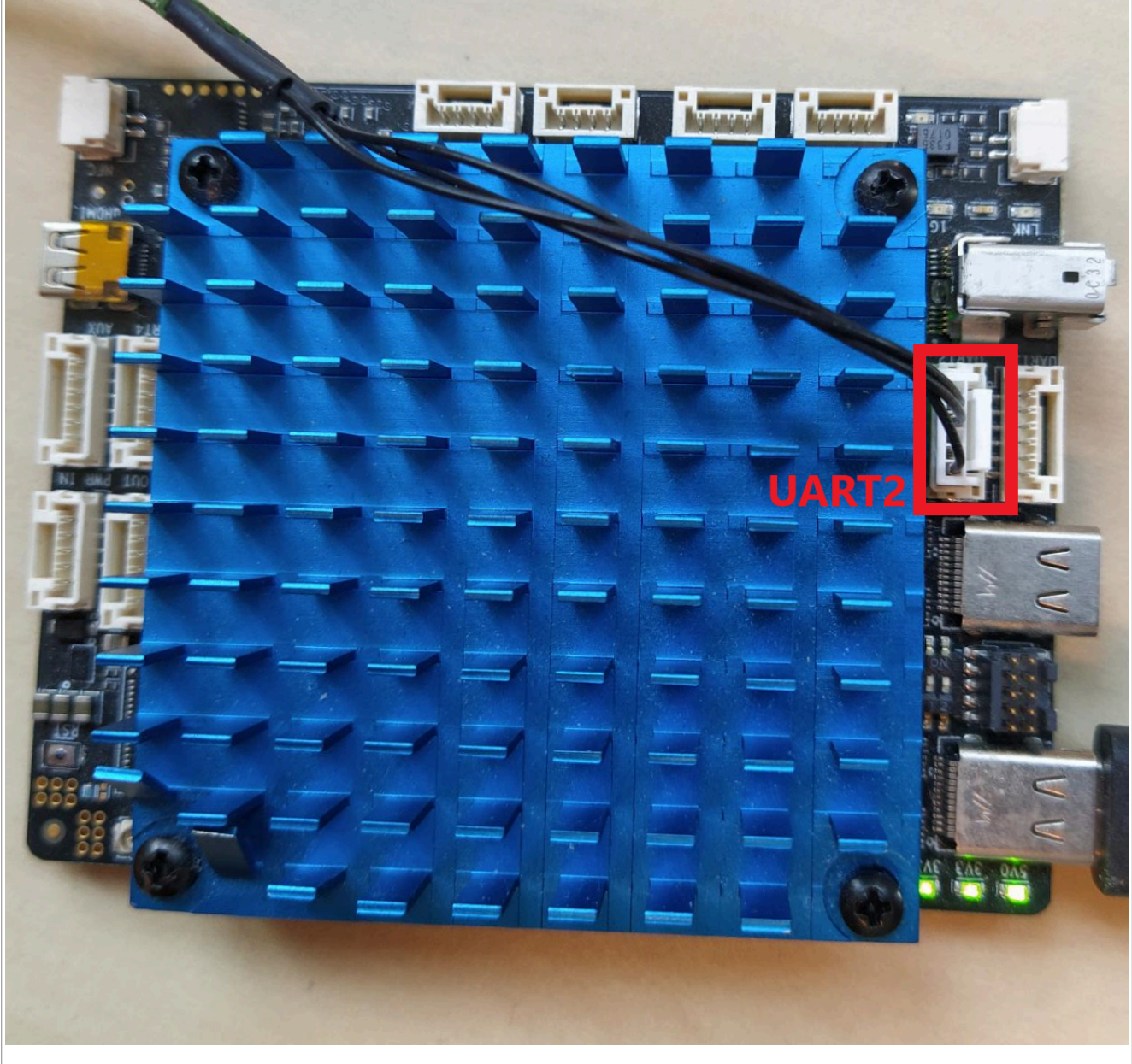

Figure 6. Connect the included USB to UART adapter

If the boot was successful, in the terminal prompts you to enter the user name and the password. The default user name/password is as follows:

```
Username: user
Password: user
```

UG10110 User guide © 2024 NXP B.V. All rights reserved.

At this point, you can start working with the NavQPlus. However, NXP recommends you to <u>Section "Expand</u> <u>image, if required"</u> and <u>Section "Change the default user name and password "</u>.

# 4.6.2 Ethernet

- 1. To connect the board over Ethernet, connect the included ix Industrial Ethernet cable to NavQPlus.
- Connect the RJ45 connector to your computer, switch, or router on your local network. You can log into NavQPlus over SSH. For more information on this setup, refer to <u>Section 5.3 "Wired</u> network connections".

The default host name for NavQPlus is imx8mpnavq or use the IP adress from your board instead. To SSH into NavQPlus, you can run the following command:

ssh user@imx8mpnavq.local

After a successful connection, the terminal prompts you to enter the password. As mentioned above, the default password is user.

### 4.6.3 USB gadget Ethernet

NavQPlus statically assigns the IP address 192.168.186.3 to the usb0 network interface. To use USB gadget Ethernet to connect to NavQPlus, you must assign a static IP to your existing gadget Ethernet interface on your computer.

First go to your network settings and click the plus icon on the top right.

Getting Started with NavQPlus Companion Computer

| Q                | Settings         | Ξ         | Network               | 8 |
|------------------|------------------|-----------|-----------------------|---|
| •                | Network          |           |                       |   |
| *                | Bluetooth        |           | Wired +               |   |
| Ţ                | Background       |           | Connected - 1000 Mb/s |   |
| Ð                | Appearance       |           | VPN +                 |   |
| Û                | Notifications    |           | Not set up            |   |
| Q                | Search           |           |                       |   |
|                  | Applications     | $\rangle$ | Network Proxy Off     |   |
| Ð                | Privacy          | $\rangle$ |                       |   |
| $\bigcirc$       | Online Accounts  |           |                       |   |
| ∝°°              | Sharing          |           |                       |   |
| Л                | Sound            |           |                       |   |
| $( \mathbf{F} )$ | Power            |           |                       |   |
| Þ                | Displays         |           |                       |   |
| Ö                | Mouse & Touchpad |           |                       |   |
| Fig              | ure 7.           |           |                       |   |

The network configuration is as follows:

**IP Address:** 192.168.186.2

Network Mask: 255.255.255.0

Getting Started with NavQPlus Companion Computer

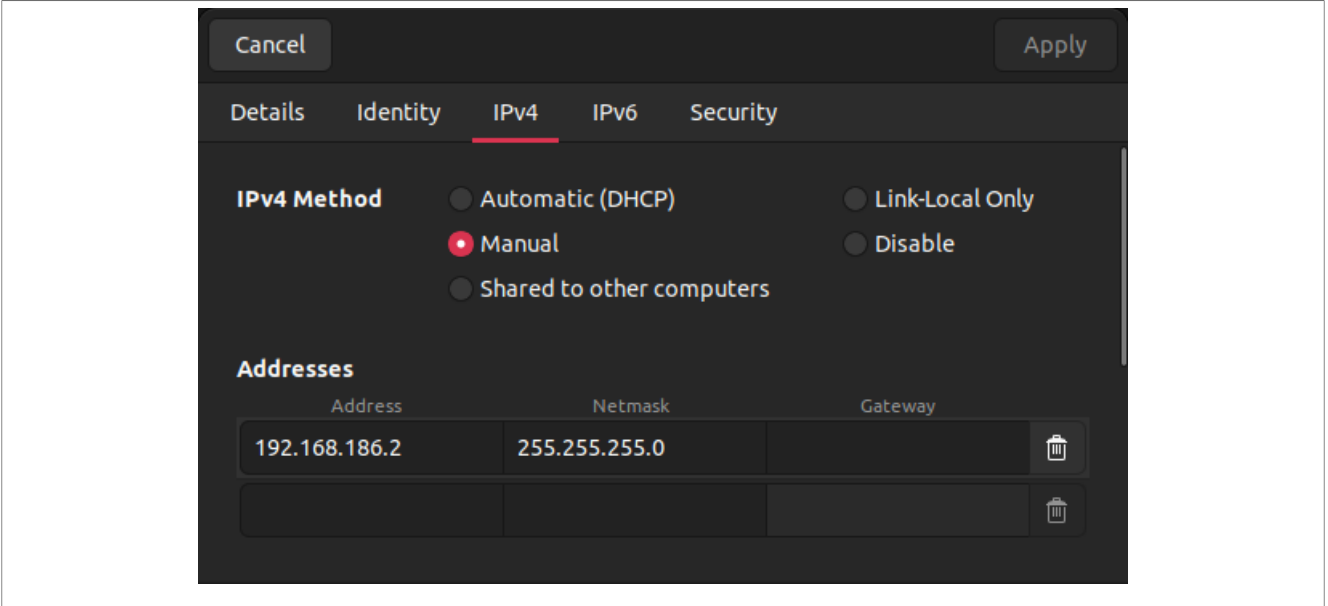

```
Figure 8. Network manager connection profile.
```

Once you have set up your USB-C gadget Ethernet interface on your computer, you can SSH by running:

ssh user@imx8mpnavq.local

# 4.7 Expand image, if required

Note: This step of expanding the image is not used with MR-B3RB.

To use all the available storage, you must expand the flashed images.

After logging into the NavQPlus, open a terminal and run:

• Expand the image on the eMMC memory (if you chose to flash the image on the eMMC memory):

```
echo -e "d\n2\nn\np\n2\n196608\n\n\nw" | sudo fdisk /dev/mmcblk2 && sudo
resize2fs /dev/mmcblk2p2
```

• Expand the image on the SD card (if you chose to flash the image on the SD card):

```
echo -e "d\n2\nn\np\n2\n196608\n\n\nw" | sudo fdisk /dev/mmcblk1 && sudo
resize2fs /dev/mmcblk1p2
```

# 4.8 Change the default user name and password

To change the default user name and password, use the commands below.

User name: Replace <new\_username> with your desired user name:

```
usermod -l <new_username> user
mv /home/user /home/<new username>
```

Password: The window prompts you to enter the current and new passwords.

passwd

© 2024 NXP B.V. All rights reserved.

# 4.9 Next step

With the NavQPlus setup complete, you can start to install other software packages and run your own code. For example, <u>ROS2</u> (Robot Operating System) is a commonly used framework for controlling robotic systems, with plenty of compatible packages being available.

# 5 NavQPlus interface usage

This section covers the basics of the NavQPlus connection.

# 5.1 Power supply options

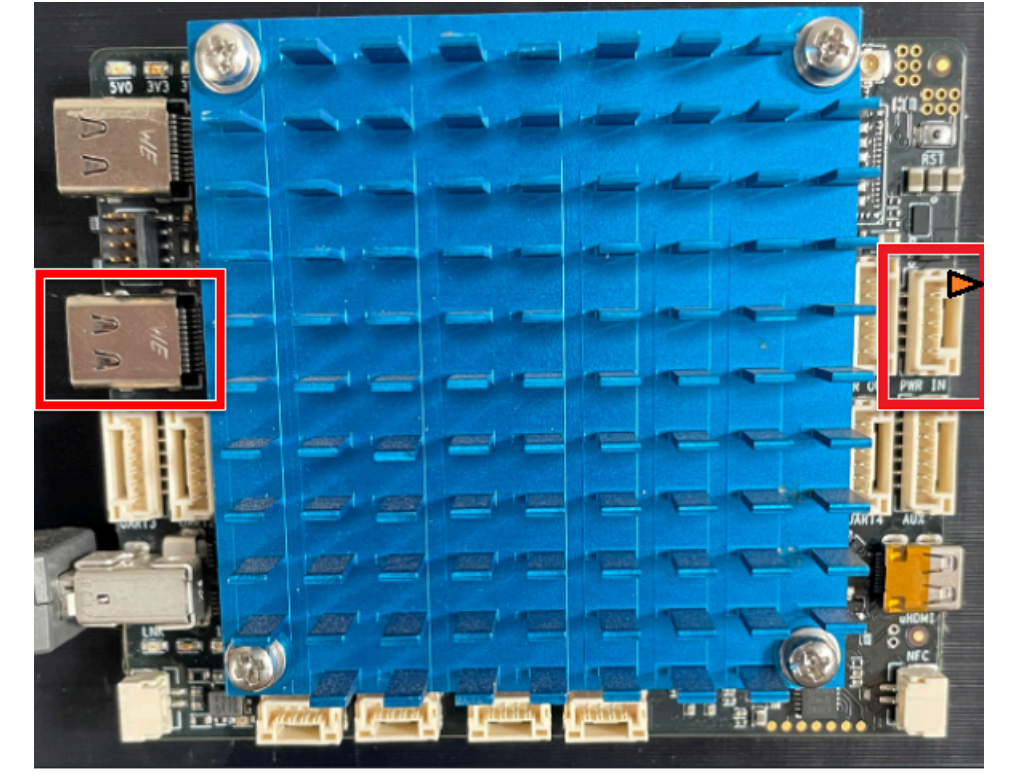

#### Figure 9. Powering NavQPlus

The software can configure the USB-C power management logic such that it limits current or resets the power management when both the bootloader and Linux image are running. This results in an unexpected behavior at power up. If you suspect something unusual on power up or the board reboots, power through PWR\_IN first. The PWR IN port accepts an input in the 5 V-20 V\* range. However, full validation or characterization is not done. The PWR IN port pinout schematic is as follows:

- The center pin is unused.
- Pins 1 and 2 are the power input.
- Pins 4 and 5 are negative (GND).

The input power voltage connection PWR UNREG is 5 V-20 V.

# 5.1.1 Unexpected power resets

You can encounter unexpected resets due to any of the following issues.

UG10110 User guide

- Section 5.1.1.1 "Insufficient current "
- <u>Section 5.1.1.2 "Power glitch from other boards"</u>
- <u>Section 5.1.1.3 "Linux Image problems"</u>

### 5.1.1.1 Insufficient current

Insufficient current situation occurs when the power supply is unable to provide enough current to the board or the board and the peripherals. This can result in a brown out condition when internal blocks, interfaces, and peripherals turn on and draw more current.

If you have a bench or wall adapter power supply limitation, supplying power with a Li-Po battery can help debug.

#### 5.1.1.2 Power glitch from other boards

The PWR IN port connects to an onboard power control switch that can sense reverse current spikes on the power supply and deassert a power good signal, causing a reset. This happens when another device is sharing the power supply and glitches the power supply when plugged in live. You may need to add a reverse blocking diode and more bulk capacitors on a power distribution board or inline with the power cord.

#### 5.1.1.3 Linux Image problems

As mentioned above, you must check the specific Linux image when powering from USB-C. The check must ensure that the boot Linux kernel does not reset USB power on startup after the boot loading completes.

The bootloader configures the USB-C, which allows the Linux kernel to re-configure/reset it and switch it off again.

# 5.2 Serial console

The following sections provide information on connecting to the serial console.

The NavQPlus kit includes an FTDI type USB-C to UART adapter cable and a small adapter board for this cable to the serial port JST-GH connector. A serial debugging console on the NavQPlus uses this adapter.

#### 5.2.1 USB to UART adapter

Connect the USB to UART adapter to the UART2 port on the NavQPlus. Open your favorite serial console application. For example, PuTTy for Windows users, Minicom on Linux. Open a serial console and set the baud rate to 115200. If there is no output on the screen, press **Enter** to get a log-in prompt.

Getting Started with NavQPlus Companion Computer

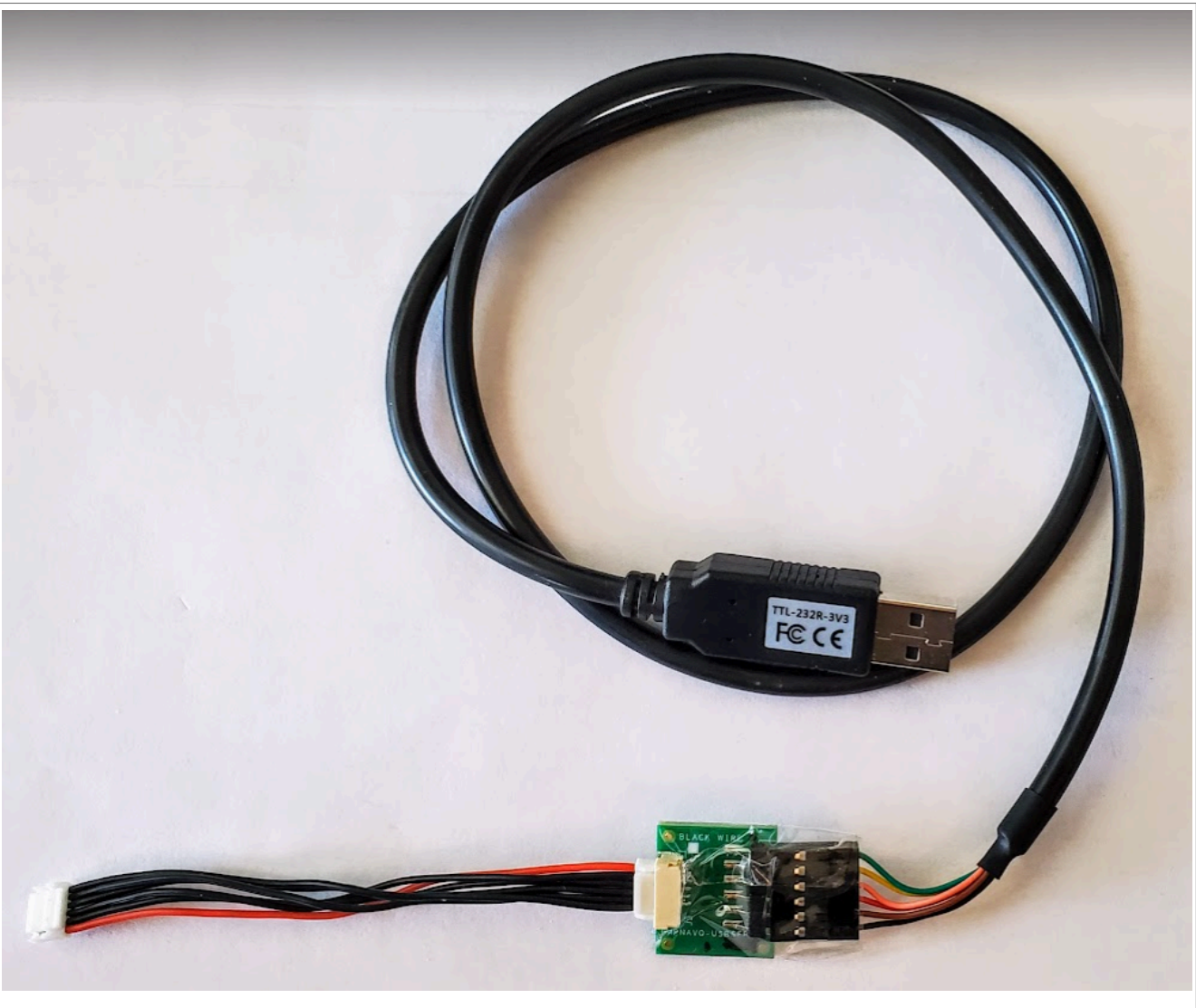

Figure 10. USB to UART adapter

Getting Started with NavQPlus Companion Computer

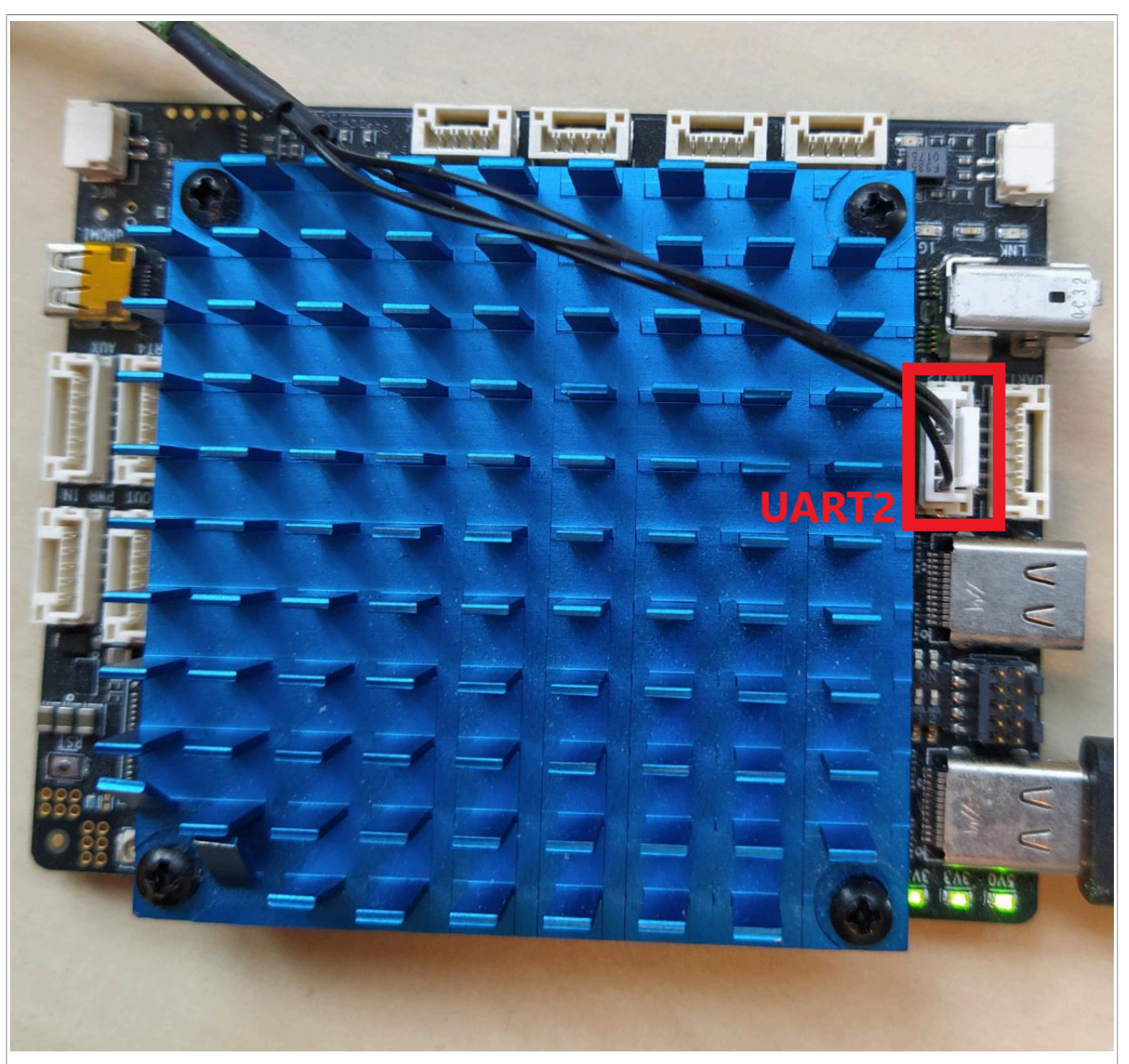

Figure 11. USB to serial cable and adapter board (Not exactly as shown)

Connect a USB cable+ adapter to your computer. Plug in the JST-GH connector from the adapter into the UART2 (A53 Debug/Console) port on NavQPlus.

Getting Started with NavQPlus Companion Computer

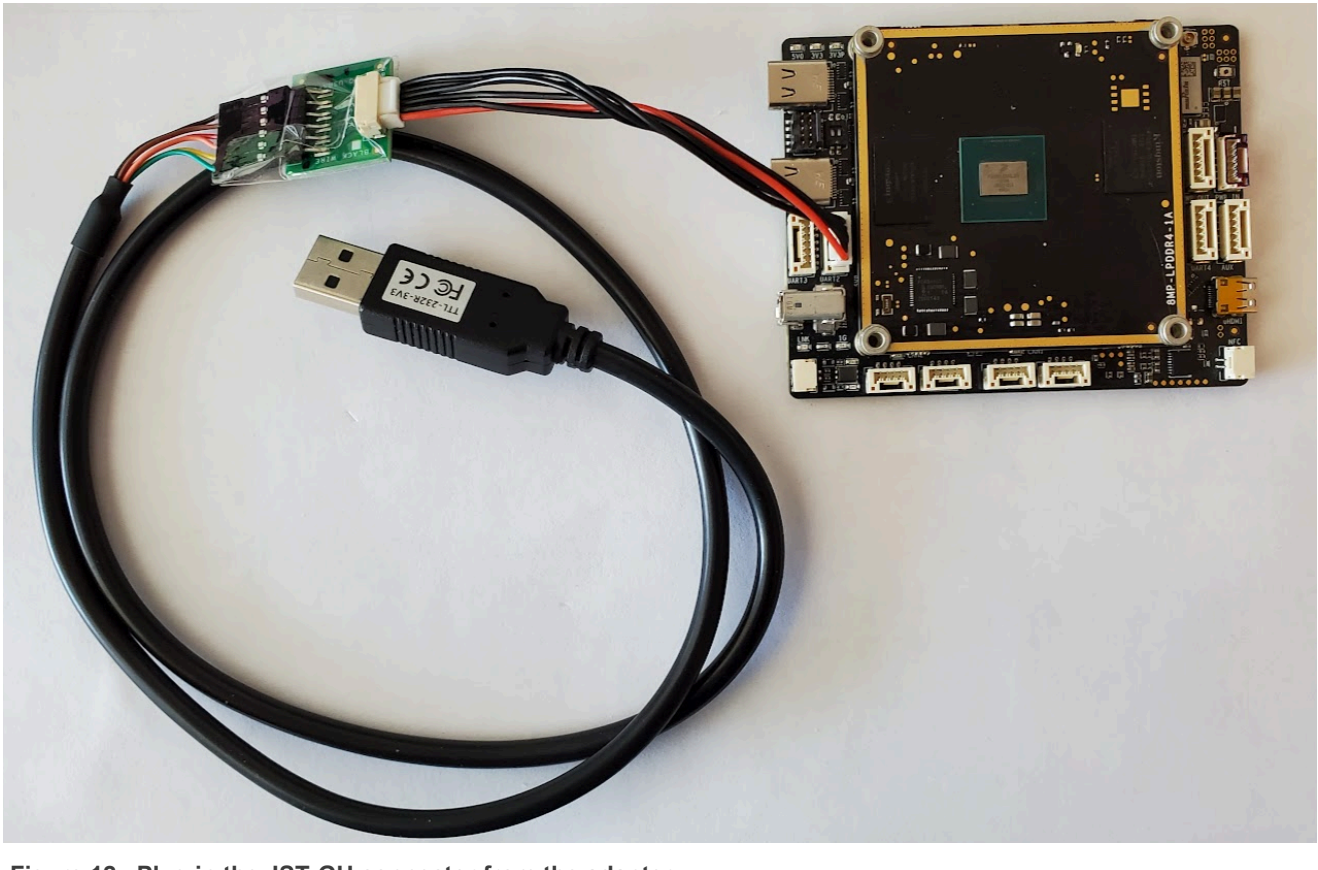

Figure 12. Plug in the JST-GH connector from the adapter

#### 5.2.2 Serial terminal software

Use your favorite serial console software such as PuTTY (Minicom, MobaXTerm, or screen) to access the NavQPlus serial console directly.

#### 5.2.2.1 Console baud rate

#### The baud rate is 115200.

**Note:** You can use the serial console to observe the full boot sequence including U-Boot. The terminal program on your PC should not disconnect on reboot or reset of the NavQPlus. This is important because the connection to the PC is really to the USB-UART adapter board inside the TTL-232R-USB cable.

#### 5.2.3 Successful boot

The Linux boot details appear on the terminal when the correct code loads and the boot switches connect to the correct boot source (SD card vs EMMC).

#### 5.2.3.1 Default user name and default password

The system prompts you for the user name and then the password. The default user name/password is as follows:

```
Username: user
```

Password: user

At this point, you can start using Linux on the NavQPlus.

#### 5.2.3.2 Other boot details

NavQPlus must boot normally after applying power. While booting, the device provides detailed information to the serial console, accessible on the <u>UART2 connector</u>. Using the console can provide invaluable debugging information that is difficult to find elsewhere.

Once the boot process completes, the system console is available by starting an SSH session over (USB-) Ethernet or Wi-Fi.

*Important:* There are <u>DIP switches on board that select the boot source</u> as either SD card or onboard eMMC memory. Ensure that the settings match your requirements.

#### 5.2.3.2.1 Power requirements for successful boot

If the applied voltage at PWR\_IN is too low, the boot process could hang upon initializing the CPU in the Linux kernel. Make sure that your power input is 5 V-20 V. When all on-chip peripherals are enabled, the NavQPlus does not draw more than 4 watts of power and it has relatively low current requirements. However, the board can also supply power to external devices. Ensure that the power source is able to maintain a stable voltage level at the requested current.

**Warning:** As the software progresses, some Linux kernel/boot configurations can limit the current or switch modes of the USB-C port hardware when powering from USB-C. This can result in a hang or a reboot. If you suspect this is the case, power from the *PWR* IN port instead.

#### 5.2.3.2.2 U-Boot - Observe the full boot process through the serial console

The boot process starts with U-Boot, loading the device trees in the bootpartition and loading the Linux kernel. If you want to observe the complete boot process, you must monitor the <u>serial console</u> output on <u>UART2</u> by using the USB to serial converter cable provided.

#### 5.2.3.2.3 Shell login

Once the NavQPlus boots to the shell, the default login credentials are as follows.

```
Username: user \ Password: user
```

# 5.3 Wired network connections

The NavQPlus can connect via Ethernet in several different ways.

- Through the IX Industrial Type A port. The provided IX to RJ45 adapter cable allows connecting to RJ45. This is the preferred option.
- Using the USB-C port with "gadget bode" Ethernet over USB
- Through the 100 Base T1 automotive Ethernet. A media port converter such a 100Base-Tn RJ45s RDDRONE-T1ADAPT, or a switch such as MR-T1ETH8 allows connection to aRJ45 100Base-T port.
- Using a USB-C Ethernet adapter dongle.

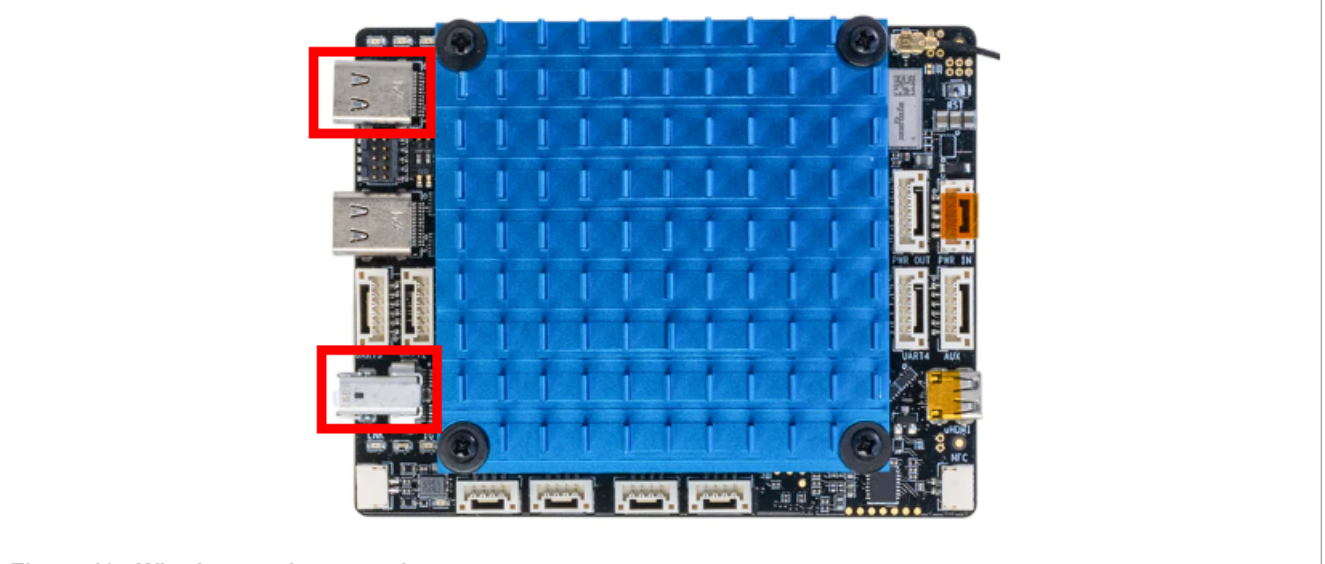

Figure 13. Wired network connections

# 5.3.1 USB to Ethernet adapter

The NavQ+ connects through the USB-C port, as shown in the following example.

For this method, you need a separate adapter to convert the USB-C to RJ45.

# Getting Started with NavQPlus Companion Computer

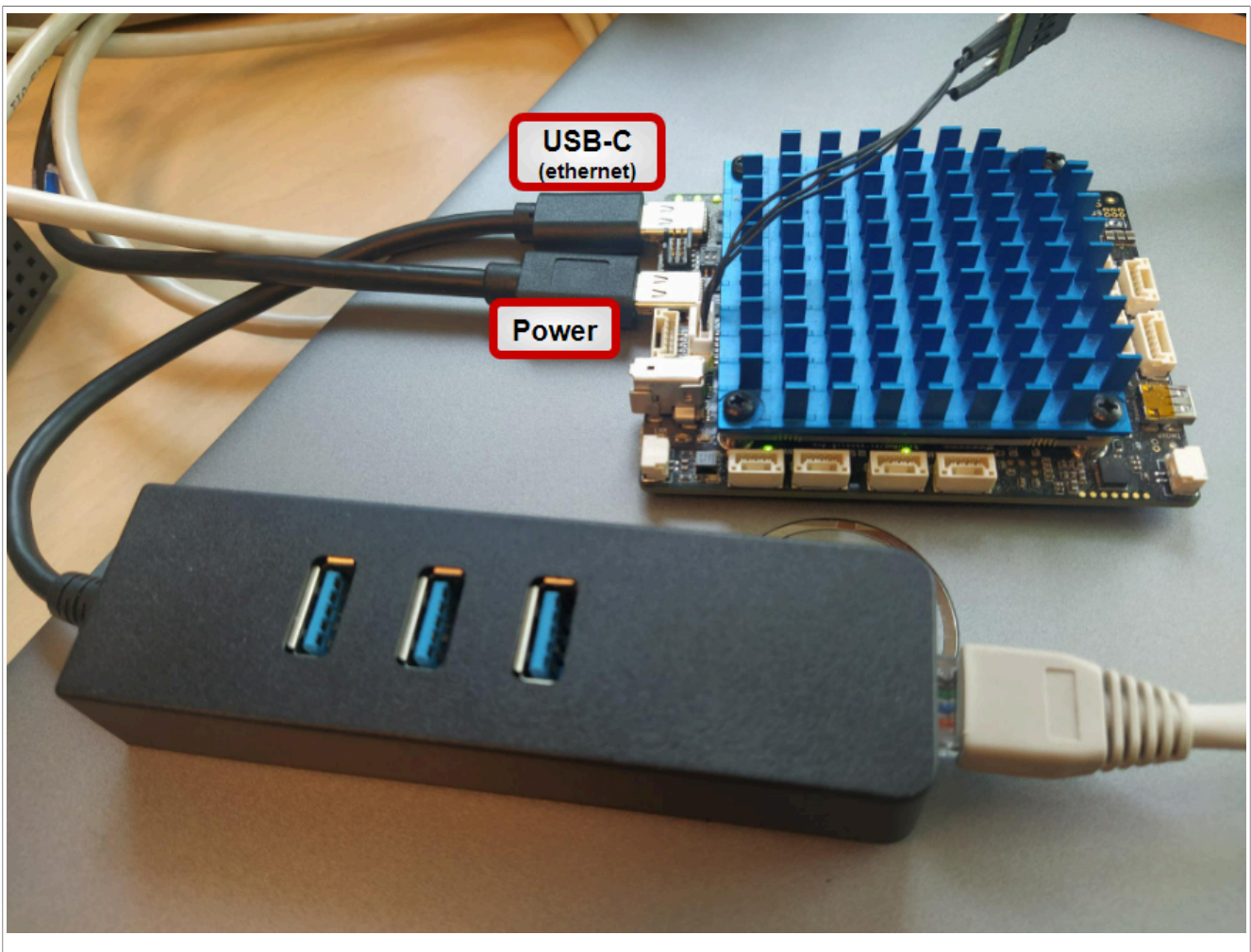

Figure 14. Example of the USB-C Ethernet connection

To connect the board through SSH, it must connect the same network using a router and a network cable. Next, connect the NavQ+ and the PC to it. The connection establishes SSH between thePC and the NavQ+.

# Getting Started with NavQPlus Companion Computer

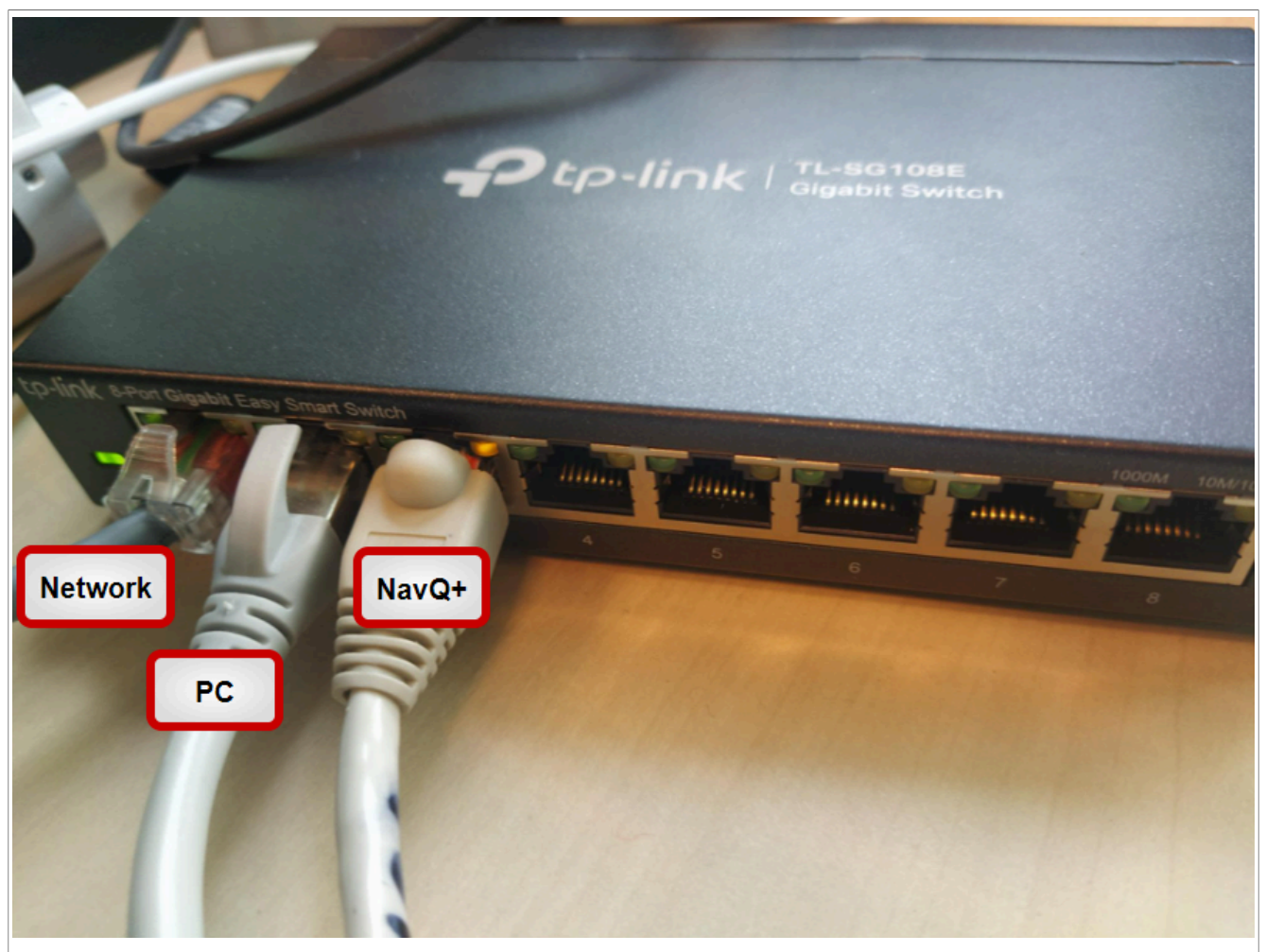

Figure 15. PC and NavQ+ are connected to the same router

**Warning:** Not all USB to Ethernet adapters is toEthernet adapters supported. Sometimes, the board reboots when powering up with an adapter. While still suboptimal, unplug the Ethernet, circumvent the reboot, and let the board boot first. Once the board boots, reattach the adapter and reconnect the Ethernet.

Next, connect through SSH using the following code on the PC terminal:

ssh user@imx8mpnavq.local

Or you can input the IP address of your NavQ+:

ssh user@<NavQ+'s IP address>

The terminal prompts you to input the password.

The default password is user.

*Important:* You can also find your IP address using the command: ifconfig.

To connect the NavQPlus WiFi to a local network, perform the steps in the following section.

© 2024 NXP B.V. All rights reserved.

## 5.4 Wireless networking

This section provides information on configuring WiFi, system host name, and uername/password.

### 5.4.1 Configuring WiFi on NavQPlus

To connect NavQPlus to a WiFi network, use the nmcli command. The interface is relatively straightforward to connect with nmcli using the following command.

sudo nmcli device wifi connect <network name> password "<password>"

If there is an issue in connecting to a network, see if it is visible by using the following command.

sudo nmcli device wifi list

Once NavQPlus successfully connects to a WiFi network, it reconnects to the same network even after a reboot.

#### 5.4.2 Identify the network

To identify the WiFi network the NavQPlus is connected without using sudo, use the following command.

```
nmcli device wifi list
```

Or, if running with sudo it is the network prefixed with a star.

#### 5.4.3 Connecting to NavQPlus over WiFi

To connect over a local WiFi network, SSH into the NavQPlus over WiFi, and run the following command.

ssh <username>@<hostname>.local

Or, depending on the network setup, run the following command.

ssh <username>@<hostname>

#### 5.4.4 WiFi - nmtui

This section provides information on setting up the NavQ+ to connect with WiFi.

#### 5.4.4.1 Configuring WiFi on NavQPlus <

An alternative tool to connect NavQPlus to the local Wi-Fi network is the nmtui command. This command presents a GUI on the terminal to help connect with the Wi-Fi. The interface is relatively straightforward. To run nmtui, run the following command.

sudo nmtui

To use the non-GUI way to connect the Wi-Fi or manage the network connections, use nmcli and run the following command. This method is preferred.

sudo nmcli device wifi connect <network\_name> password "<password>"

UG10110

© 2024 NXP B.V. All rights reserved.

Once NavQPlus successfully connects to a WiFi network, you can exit the application. NavQPlus reconnects to the same network even after a reboot.

# 5.5 Camera usage

NavQPlus models typically ships with one Omnivision camera module, which is either from Innowave or Google Coral Camera. Third parties also have other cameras that support NavQPlus. You can also add another camera to the second MIPI port.

Note: Other USB or Ethernet cameras can also supply image data to the NavQPlus.

To take an image using an attached MIPI camera module on NavQPlus, use the gstreamer command. For example:

```
sudo gst-launch-1.0 -v v4l2src device=/dev/video3 num-buffers=1 ! jpegenc !
filesink location=capture1.jpeg
```

# 5.6 Flash the new firmware

This section provides information on changing the NavQPlus firmware and booting from SD card or EMMC flash.

#### 5.6.1 Introduction

Note: New images are released along with an associated link.

To flash the NavQPlus, there are two options.

You can either flash the eMMC chip onboard, or flash the SD card included with the kit. The eMMC runs faster but is not removable like the SD card. The SD card is easily removeable and can be programmed quickly and directly from a PC. You can choose any of the above options.

#### 5.6.1.1 NXP images

The official source for Linux on NavQPlus will eventually be NXP Linux Factory. However, currently it is a work in progress.

**Note:** This NXP Linux Factory enablement is a work in progress. Meanwhile, links to images that can be downloaded and used on the NavQPlus are provided below. Building from scratch using NXP Linux Factory and Yocto requires some advanced knowledge and is not documented currently. NavQPlus is similar to the 8MPlus EVK, but with some minor changes to the memory type, and the dtb files describing the board interfaces.

The following section lists the instructions on how to flash the SD card or eMMC.

#### 5.6.2 Third-party images

The following are third-party images that support the NavQPlus.

- For use with iRobot Create3 (AKA Turtlebot4), refer to <a href="https://github.com/rudislabs/navqplus-create3-images/">https://github.com/rudislabs/navqplus-create3-images/</a> releases.
- For use with NXP MR-B3RB, refer to <a href="https://github.com/rudislabs/meta-navqplus-apt-ros">https://github.com/rudislabs/meta-navqplus-apt-ros</a>.

#### 5.6.2.1 Emcraft release images

For details, refer to <u>https://www.emcraft.com/products/1222#releases</u>.

#### 5.6.2.2 Voxelbotics release images

For details, refer to <u>https://staging.voxelbotics.com/releases/</u>.

#### 5.6.2.3 Rudis Labs images

For details, refer to https://github.com/rudislabs/navqplus-create3-images/releases/.

#### 5.6.3 Flash an image to an SD card

The NavQPlus typically comes with a 16 GB SD card or larger that you can flash with the prebuilt Ubuntu 22.04 image. Refer to the following sections for instructions on how to flash your SD card on each platform.

**Note:** You must have an SD card reader available on your system to perform these instructions. Low-cost USB dongles or hubs with SD card slots are available.

#### 5.6.3.1 Flash an SD card using Windows PC

Several free programs are available to flash an SD card with an image, we use Win32DiskImager.

Once you have downloaded Win32DiskImager, insert your SD card into your computer.

Open the program.

Select the navqplus-image-{vX.X}.wic file as your image.

#### Select your SD card under Device.

**DANGER:** Make sure that your device selection is the correct drive letter for your SD card. You do noyt want to erase your hard drive. Ensure to only click **Write** after double-checking the correct drive letter.

Once the flashing completes, a prompts appears with a message that the write was successful.

#### 5.6.3.2 Flash an SD card using Linux / Mac

To flash your SD card with the image you downloaded in Section 5.6.3.1, use dd .

To begin, open a terminal and navigate to the folder that you downloaded the navqplus-image-{vX.X}.wic file.

Insert your SD card, and find the device path for it. For example, /dev/sdX on Linux and /dev/diskX on Mac.

**DANGER:** Be very careful that you select the correct drive path when using dd to flash your SD card. You can confirm with the "Disks" app on Ubuntu or the "Disk Utility" app on Mac.

Once you find the device path, run the following command in your terminal to flash the SD card.

• For Linux:

```
sudo dd if=navqplus-image-{vX.X}.wic of=/dev/sdX bs=1M status=progress
oflag=syncs
```

· For Mac:

```
sudo dd if=navqplus-image-{vX.X}.wic of=/dev/diskX bs=1m status=progress
oflag=syncsw
```

Once this is done, your SD card is flashed with the image.

### 5.6.3.3 Set boot switches for the SD card boot

Remember to check that your boot switches are set to boot from SD.

#### 5.6.4 Flash the eMMC

This section provides information on how to Section 5.6.4.1, Section 5.6.4.2, and Section 5.6.4.3.

### 5.6.4.1 Flash eMMC using UUU

To flash the eMMC on your NavQPlus, download the <u>uuu</u>.NXP has created the UUU tool to flash NXP boards. Make sure to download the correct application for your platform. The file titled "uuu" with no file extension is a binary file for use on x86/64 Linux.

- After downloading uuu, find theboot switches on your NavQ+ and flip them to the "Flash" mode.
- Connect NavQ+ to your computer using the centermost USB-C port.
- Run the following command to make sure that the NavQ+ is recognized by uuu:.

./uuu[.exe] -lsusb

- You should see that there is a device detected. If so, you can continue flashing.
- To flash your board, use one of the commands below depending on how the image was supplied.

**Note:** When flashing the eMMC an additional .bin file is required in addition to the .wic file. Recently <u>the latest</u> <u>uuu</u> was upgraded so these two files can now be included in a single zip and used without uncompressing. You may be supplied the .zip or the two separate files.

#### 5.6.4.2 eMMC image in \*.zip format

When eMMC image is supplied in the \*.zip format, use the following command.

```
sudo ./uuu navqplus-image-{vX.X}_.zip
```

#### 5.6.4.3 eMMC image supplied as \*.bin and \*.wic files

When eMMC image is supplied as \*.bin and \*.wic files, use the following command.

```
sudo ./uuu[.exe] -b emmc_all navqplus-image-{vX.X}.bin -flash_evk navqplus-
image-{vX.X}.wic
```

**Note:** The SDCARD image also has a \*.wic file extension, so ensure that you are using the correct file. You cannot flash this to EMMC without the corresponding \*.bin file. However, you can use the eMMC \*.wic file to program an SDCARD, it is the same image.

Once this process finishes,, configure your <u>boot switches</u> to boot from eMMC.

#### 5.6.5 Use DIP switches to set the boot source

It is possible to configure NavQPlusto boot from either SD card or eMMC. It also has a flash mode that allows you to flash either the eMMC or SD card over USB-C.

Table 3. Boot switch configuration

| Mode | Switch 1 | Switch 2 |
|------|----------|----------|
| SD   | ON       | ON       |

UG10110

© 2024 NXP B.V. All rights reserved.

| able 3. Boot switch configurationcontinued |          |          |  |  |
|--------------------------------------------|----------|----------|--|--|
| Mode                                       | Switch 1 | Switch 2 |  |  |
| eMMC                                       | OFF      | ON       |  |  |
| Flash                                      | ON       | OFF      |  |  |

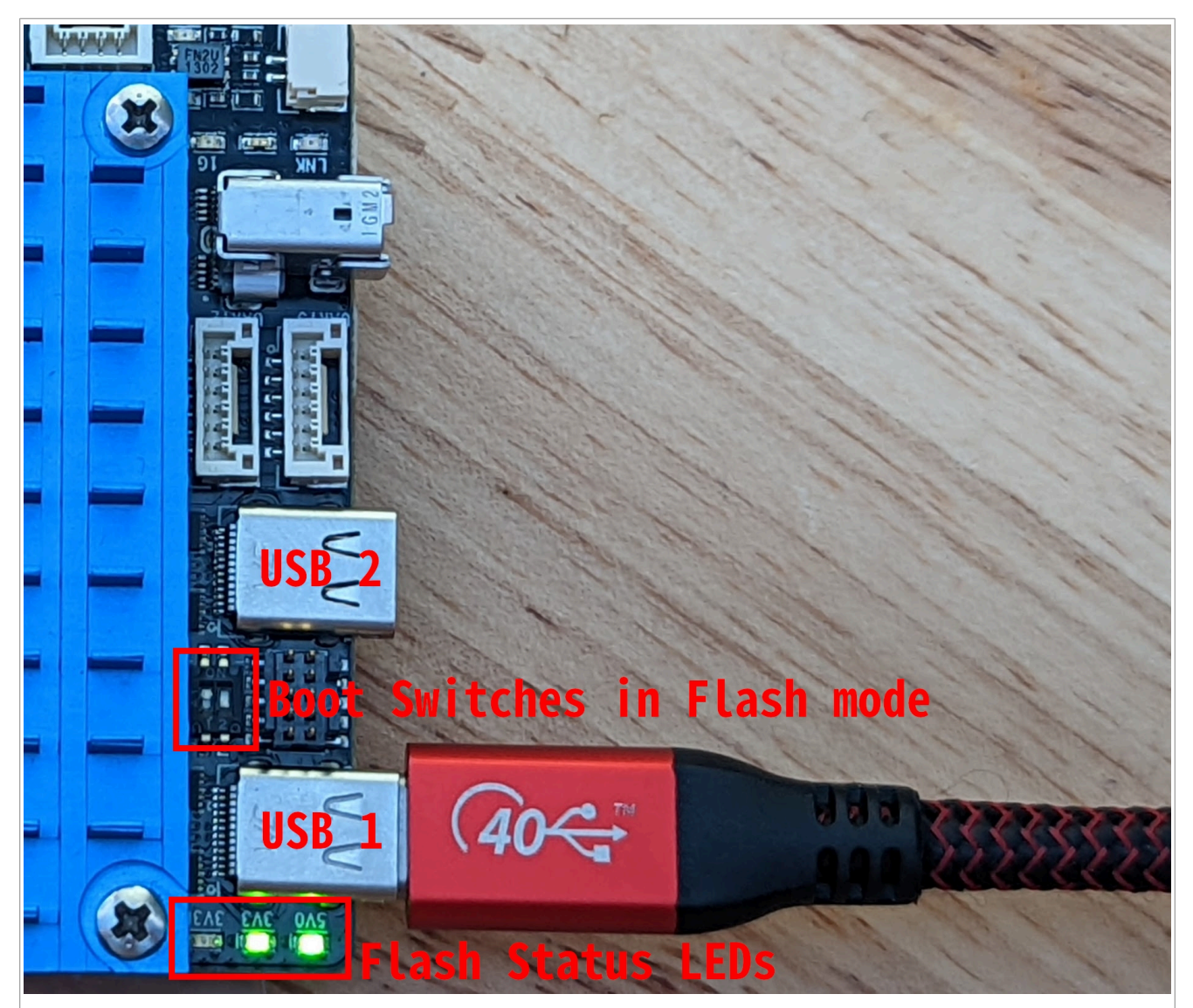

Figure 16. Set the boot switch to the flash mode

# 6 TurtleBot4 - iRobot Create3

NavQPlus works with the ROS2 Turtlebot4 reference platform, which is the iRobot Create3 platform. This includes Lidar interfacing.

**Note:** There may be more technical details, instructions, or other enablements shown on that the IRobot Create3 website, which can be relevant and repurposed for your own needs. Both documentation sources are updated regularly, so you may find it helpful to cross reference between this gitbook and the IRobot pages. For details on hardware and setup, navigate to: <u>https://iroboteducation.github.io/create3\_docs/hw/navqplus\_hookup/</u> and <u>https://iroboteducation.github.io/create3\_docs/hw/navqplus\_hookup/</u> and a

© 2024 NXP B.V. All rights reserved.

#### Simulation 7

This section provides information on Section 7.1 "Examples" and Section 7.2 "Gazebo ignition".

# 7.1 Examples

The setup and scripts provided help in configuring the environment for simulation.

# 7.2 Gazebo ignition

Gazebo ignition helps in modeling and simulation of vehicles using NavQPlus running ROS and other software. There are several NXP models listed for the Ignition Fuel library.

You can reference these models "live" from within Gazebo-Ignition, or download them in advance from https:// app.gazebosim.org/search;q=NXP.

#### Note about the source code provided here in this document 8

The example code shown in this document has the following copyright and BSD-3-Clause license:

Copyright 2024 NXP Redistribution and use in source and binary forms, with or without modification, are permitted provided that the following conditions are met:

- 1. Redistributions of source code must retain the above copyright notice, this list of conditions and the following disclaimer.
- 2. Redistributions in binary form must reproduce the above copyright notice, this list of conditions and the following disclaimer in the documentation and/or other materials provided with the distribution.
- 3. Neither the name of the copyright holder nor the names of its contributors may be used to endorse or promote products derived from this software without specific prior written permission.

THIS SOFTWARE IS PROVIDED BY THE COPYRIGHT HOLDERS AND CONTRIBUTORS "AS IS" AND ANY EXPRESS OR IMPLIED WARRANTIES, INCLUDING, BUT NOT LIMITED TO, THE IMPLIED WARRANTIES OF MERCHANTABILITY AND FITNESS FOR A PARTICULAR PURPOSE ARE DISCLAIMED. IN NO EVENT SHALL THE COPYRIGHT HOLDER OR CONTRIBUTORS BE LIABLE FOR ANY DIRECT. INDIRECT. INCIDENTAL, SPECIAL, EXEMPLARY, OR CONSEQUENTIAL DAMAGES (INCLUDING, BUT NOT LIMITED TO, PROCUREMENT OF SUBSTITUTE GOODS OR SERVICES; LOSS OF USE, DATA, OR PROFITS; OR BUSINESS INTERRUPTION) HOWEVER CAUSED AND ON ANY THEORY OF LIABILITY, WHETHER IN CONTRACT, STRICT LIABILITY, OR TORT (INCLUDING NEGLIGENCE OR OTHERWISE) ARISING IN ANY WAY OUT OF THE USE OF THIS SOFTWARE, EVEN IF ADVISED OF THE POSSIBILITY OF SUCH DAMAGE.

#### **Revision history** 9

| Table 4. Revision history |              |                 |  |  |
|---------------------------|--------------|-----------------|--|--|
| Document ID               | Release date | Description     |  |  |
| UG10110 v.1.0             | 14 May 2024  | Initial version |  |  |

#### Getting Started with NavQPlus Companion Computer

# Legal information

# **Definitions**

Draft - A draft status on a document indicates that the content is still under internal review and subject to formal approval, which may result in modifications or additions. NXP Semiconductors does not give any representations or warranties as to the accuracy or completeness of information included in a draft version of a document and shall have no liability for the consequences of use of such information.

# **Disclaimers**

Limited warranty and liability - Information in this document is believed to be accurate and reliable. However, NXP Semiconductors does not give any representations or warranties, expressed or implied, as to the accuracy or completeness of such information and shall have no liability for the consequences of use of such information. NXP Semiconductors takes no responsibility for the content in this document if provided by an information source outside of NXP Semiconductors.

In no event shall NXP Semiconductors be liable for any indirect, incidental, punitive, special or consequential damages (including - without limitation lost profits, lost savings, business interruption, costs related to the removal or replacement of any products or rework charges) whether or not such damages are based on tort (including negligence), warranty, breach of contract or any other legal theory.

Notwithstanding any damages that customer might incur for any reason whatsoever, NXP Semiconductors' aggregate and cumulative liability towards customer for the products described herein shall be limited in accordance with the Terms and conditions of commercial sale of NXP Semiconductors

Right to make changes - NXP Semiconductors reserves the right to make changes to information published in this document, including without limitation specifications and product descriptions, at any time and without notice. This document supersedes and replaces all information supplied prior to the publication hereof.

Suitability for use - NXP Semiconductors products are not designed, authorized or warranted to be suitable for use in life support, life-critical or safety-critical systems or equipment, nor in applications where failure or malfunction of an NXP Semiconductors product can reasonably be expected to result in personal injury, death or severe property or environmental damage. NXP Semiconductors and its suppliers accept no liability for inclusion and/or use of NXP Semiconductors products in such equipment or applications and therefore such inclusion and/or use is at the customer's own risk

Applications — Applications that are described herein for any of these products are for illustrative purposes only. NXP Semiconductors makes no representation or warranty that such applications will be suitable for the specified use without further testing or modification

Customers are responsible for the design and operation of their applications and products using NXP Semiconductors products, and NXP Semiconductors accepts no liability for any assistance with applications or customer product design. It is customer's sole responsibility to determine whether the NXP Semiconductors product is suitable and fit for the customer's applications and products planned, as well as for the planned application and use of customer's third party customer(s). Customers should provide appropriate design and operating safeguards to minimize the risks associated with their applications and products.

NXP Semiconductors does not accept any liability related to any default, damage, costs or problem which is based on any weakness or default in the customer's applications or products, or the application or use by customer's third party customer(s). Customer is responsible for doing all necessary testing for the customer's applications and products using NXP Semiconductors products in order to avoid a default of the applications and the products or of the application or use by customer's third party customer(s). NXP does not accept any liability in this respect.

Terms and conditions of commercial sale - NXP Semiconductors products are sold subject to the general terms and conditions of commercial sale, as published at https://www.nxp.com/profile/terms, unless otherwise agreed in a valid written individual agreement. In case an individual agreement is concluded only the terms and conditions of the respective agreement shall apply. NXP Semiconductors hereby expressly objects to applying the customer's general terms and conditions with regard to the purchase of NXP Semiconductors products by customer.

Export control — This document as well as the item(s) described herein may be subject to export control regulations. Export might require a prior authorization from competent authorities.

Suitability for use in non-automotive qualified products - Unless this document expressly states that this specific NXP Semiconductors product is automotive qualified, the product is not suitable for automotive use. It is neither qualified nor tested in accordance with automotive testing or application requirements. NXP Semiconductors accepts no liability for inclusion and/or use of non-automotive qualified products in automotive equipment or applications.

In the event that customer uses the product for design-in and use in automotive applications to automotive specifications and standards, customer (a) shall use the product without NXP Semiconductors' warranty of the product for such automotive applications, use and specifications, and (b) whenever customer uses the product for automotive applications beyond NXP Semiconductors' specifications such use shall be solely at customer's own risk, and (c) customer fully indemnifies NXP Semiconductors for any liability, damages or failed product claims resulting from customer design and use of the product for automotive applications beyond NXP Semiconductors' standard warranty and NXP Semiconductors' product specifications.

Translations — A non-English (translated) version of a document, including the legal information in that document, is for reference only. The English version shall prevail in case of any discrepancy between the translated and English versions.

Security - Customer understands that all NXP products may be subject to unidentified vulnerabilities or may support established security standards or specifications with known limitations. Customer is responsible for the design and operation of its applications and products throughout their lifecycles to reduce the effect of these vulnerabilities on customer's applications and products. Customer's responsibility also extends to other open and/or proprietary technologies supported by NXP products for use in customer's applications. NXP accepts no liability for any vulnerability. Customer should regularly check security updates from NXP and follow up appropriately. Customer shall select products with security features that best meet rules, regulations, and standards of the intended application and make the ultimate design decisions regarding its products and is solely responsible for compliance with all legal, regulatory, and security related requirements concerning its products, regardless of any information or support that may be provided by NXP.

NXP has a Product Security Incident Response Team (PSIRT) (reachable at PSIRT@nxp.com) that manages the investigation, reporting, and solution release to security vulnerabilities of NXP products.

NXP B.V. - NXP B.V. is not an operating company and it does not distribute or sell products.

# **Trademarks**

Notice: All referenced brands, product names, service names, and trademarks are the property of their respective owners.

NXP — wordmark and logo are trademarks of NXP B.V.

### Getting Started with NavQPlus Companion Computer

AMBA, Arm, Arm7, Arm7TDMI, Arm9, Arm11, Artisan, big.LITTLE, Cordio, CoreLink, CoreSight, Cortex, DesignStart, DynamIQ, Jazelle, Keil, Mali, Mbed, Mbed Enabled, NEON, POP, RealView, SecurCore, Socrates, Thumb, TrustZone, ULINK, ULINK2, ULINK-ME, ULINK-PLUS, ULINKpro, µVision, Versatile — are trademarks and/or registered trademarks of Arm Limited (or its subsidiaries or affiliates) in the US and/or elsewhere. The related technology may be protected by any or all of patents, copyrights, designs and trade secrets. All rights reserved. **Bluetooth** — the Bluetooth wordmark and logos are registered trademarks owned by Bluetooth SIG, Inc. and any use of such marks by NXP Semiconductors is under license.

eIQ — is a trademark of NXP B.V.

HOVERGAMES — is a trademark of NXP B.V.

i.MX — is a trademark of NXP B.V.

**PyTorch, the PyTorch logo and any related marks** — are trademarks of The Linux Foundation.

# Getting Started with NavQPlus Companion Computer

# **Tables**

| Tab. 1. | Set the boot switch to the flash mode8  | 5 |
|---------|-----------------------------------------|---|
| Tab. 2. | Set the boot switch to the eMMC mode 11 |   |
|         |                                         |   |

# **Figures**

| Fig. 1. | NavQPlus block diagram2                  |  |
|---------|------------------------------------------|--|
| Fig. 2. | Set the boot switch to the flash mode9   |  |
| Fig. 3. | Set the boot switch to the flash mode 10 |  |
| Fig. 4. | Check that UUU recognizes NavQPlus11     |  |
| Fig. 5. | Compare the program output11             |  |
| Fig. 6. | Connect the included USB to UART         |  |
|         | adapter 12                               |  |
| Fig. 7. |                                          |  |
| Fig. 8. | Network manager connection profile15     |  |
| Fig. 9. | Powering NavQPlus16                      |  |
|         |                                          |  |

| Tab. 3. | Boot switch configuration |    |
|---------|---------------------------|----|
| Tab. 4. | Revision history          | 30 |

| Fia. 10. | USB to UART adapter                        | 18 |
|----------|--------------------------------------------|----|
| Fig. 11. | USB to serial cable and adapter board (Not |    |
| •        | exactly as shown)                          | 19 |
| Fig. 12. | Plug in the JST-GH connector from the      |    |
|          | adapter                                    | 20 |
| Fig. 13. | Wired network connections                  | 22 |
| Fig. 14. | Example of the USB-C Ethernet connection   | 23 |
| Fig. 15. | PC and NavQ+ are connected to the same     |    |
|          | router                                     | 24 |
| Fig. 16. | Set the boot switch to the flash mode      | 29 |

# Getting Started with NavQPlus Companion Computer

# Contents

| 1       | Introduction2                               |
|---------|---------------------------------------------|
| 1.1     | Features                                    |
| 1.2     | Applications                                |
| 1.3     | Software                                    |
| 2       | Caution and disclaimers4                    |
| 2.1     | Resources4                                  |
| 2.2     | Federal Communication Commission and        |
|         | Industry Canada information 4               |
| 2.2.1   | FCC information                             |
| 2.2.2   | Canadian IC information5                    |
| 3       | Prerequisites5                              |
| 3.1     | Ubuntu desktop6                             |
| 3.2     | Supported hardware6                         |
| 3.3     | Supported software6                         |
| 3.3.1   | NavQPlus enablement6                        |
| 3.3.2   | Open source community6                      |
| 3.3.3   | Yocto Linux                                 |
| 3.3.3.1 | Other NXP EVK software7                     |
| 3.4     | Experimental nature7                        |
| 3.5     | Ubuntu Proof of Concept7                    |
| 3.5.1   | Canonical Ubuntu commercial support7        |
| 3.5.2   | Third-party commercial support7             |
| 4       | Quick start guide7                          |
| 4.1     | Download an Ubuntu image 8                  |
| 4.2     | Download the Universal Update Utility tool8 |
| 4.3     | Set the boot switch to the flash mode       |
| 4.4     | Flash the eMMC memory                       |
| 4.5     | Set the boot switch to the eMMC mode 11     |
| 4.6     | Log in for the first time 11                |
| 4.6.1   | Connect USB to UART adapter                 |
| 4.6.2   | Ethernet                                    |
| 4.6.3   | USB gadget Ethernet 13                      |
| 4.7     | Expand image, if required                   |
| 4.8     | Change the default user name and            |
|         | password                                    |
| 4.9     | Next step                                   |
| 5       | NavQPlus interface usage                    |
| 5.1     | Power supply options                        |
| 5.1.1   | Unexpected power resets                     |
| 5.1.1.1 | Insufficient current                        |
| 5.1.1.2 | Power glitch from other boards17            |
| 5.1.1.3 | Linux Image problems                        |
| 5.2     | Serial console                              |
| 5.2.1   | USB to UART adapter17                       |
| 5.2.2   | Serial terminal software                    |
| 5.2.2.1 | Console baud rate                           |
| 5.2.3   | Successful boot                             |
| 5.2.3.1 | Default user name and default password 20   |
| 5.2.3.2 | Other boot details                          |
| 5.3     | Wired network connections                   |
| 5.3.1   | USB to Ethernet adapter                     |
| 5.4     | Wireless networking                         |
| 5.4.1   | Configuring WiFi on NavQPlus 25             |
|         |                                             |

| 5.4.2   | Identify the network                    | 25 |
|---------|-----------------------------------------|----|
| 5.4.3   | Connecting to NavQPlus over WiFi        | 25 |
| 5.4.4   | WiFi - nmtui                            | 25 |
| 5.4.4.1 | Configuring WiFi on NavQPlus <          | 25 |
| 5.5     | Camera usage                            | 26 |
| 5.6     | Flash the new firmware                  | 26 |
| 5.6.1   | Introduction                            | 26 |
| 5.6.1.1 | NXP images                              | 26 |
| 5.6.2   | Third-party images                      | 26 |
| 5.6.2.1 | Emcraft release images                  | 26 |
| 5.6.2.2 | Voxelbotics release images              | 27 |
| 5.6.2.3 | Rudis Labs images                       | 27 |
| 5.6.3   | Flash an image to an SD card            | 27 |
| 5.6.3.1 | Flash an SD card using Windows PC       | 27 |
| 5.6.3.2 | Flash an SD card using Linux / Mac      | 27 |
| 5.6.3.3 | Set boot switches for the SD card boot  | 28 |
| 5.6.4   | Flash the eMMC                          | 28 |
| 5.6.4.1 | Flash eMMC using UUU                    | 28 |
| 5.6.4.2 | eMMC image in *.zip format              | 28 |
| 5.6.4.3 | eMMC image supplied as *.bin and *.wic  |    |
|         | files                                   | 28 |
| 5.6.5   | Use DIP switches to set the boot source | 28 |
| 6       | TurtleBot4 - iRobot Create3             | 29 |
| 7       | Simulation                              | 30 |
| 7.1     | Examples                                | 30 |
| 7.2     | Gazebo ignition                         | 30 |
| 8       | Note about the source code provided     |    |
|         | here in this document                   | 30 |
| 9       | Revision history                        | 30 |
|         | Legal information                       | 31 |

Please be aware that important notices concerning this document and the product(s) described herein, have been included in section 'Legal information'.

© 2024 NXP B.V.

For more information, please visit: https://www.nxp.com